# 【1回目】

# ユーザー名設定変更マニュアル ~Thunderbird 設定変更方法~

この設定方法は Thunderbird 78.3.1 を対象としています。

設定変更を始める前に、初期パスワード(メールパスワード)が記載さ れた「結果通知書」を<u>必ず</u>ご用意ください。 **1**. Thunderbird を起動します。

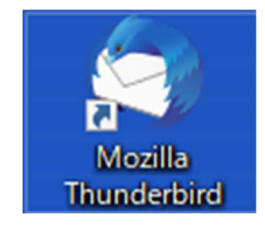

 【メールボックス】画面が表示されます。 画面右上の[ = ] (①)→[アカウント設定] (②)を選択しクリックします。

|             |                      |         | Ē                                                                                                    | 1            | - |   | ×      |
|-------------|----------------------|---------|----------------------------------------------------------------------------------------------------|--------------|---|---|--------|
|             | 検索 <ctrl+k></ctrl+k> |         |                                                                                                    |              |   | Q | ₹      |
| タグ付き 🕕 添付あり | <ul> <li></li></ul>  | Shift 🕂 | <ul> <li>新規作成</li> <li>添付ファイル</li> </ul>                                                                                                    |              |   |   | ><br>> |
|             |                      |         | 編集                                                                                                    | ж            | Ъ | Ê | >      |
|             |                      | Q       | 検索                                                                                                    |              |   |   | >      |
|             |                      |         | <ul> <li>ロー</li> <li>日</li> <li>1</li> <li>名</li> <li>前</li> <li>を</li> <li>付</li> <li>け</li> <li>で</li> <li>み</li> <li>筋</li> <li>を</li> <li>か</li> <li>し</li> <li>ロ</li> <li>ロ<td>保存</td><td></td><td></td><td>&gt;</td></li></ul> | 保存           |   |   | >      |
|             | (                    |         | <ul> <li>アドオン</li> <li>アドオン</li> </ul>                                                                                                    | <del>定</del> |   |   |        |
|             |                      | ×       | オプション<br>カスタマイズ                                                                                                    |              |   |   | >      |
|             |                      |         | ファイル                                                                                                    |              |   |   | >      |
|             |                      |         | 表示                                                                                                    |              |   |   | >      |
|             |                      |         | 移動<br>メッセージ                                                                                                    |              |   |   | >      |
|             |                      |         | ツール                                                                                                    |              |   |   | >      |
|             |                      | ැ<br>(එ | ) ヘルフ<br>) 終了                                                                                                    |              |   |   | >      |

未読数:0 合計:0

## 3. 【アカウント設定】画面が表示されます。 画面左側メニューで設定を変更したいメールアドレスを選択し、クリックします。

| sample@vm.aikis.or.jp ① アカウ                              | ント設定 ×                           |                                                                        | iii 21 − □          |
|----------------------------------------------------------|----------------------------------|------------------------------------------------------------------------|---------------------|
| <mark>✓ ☎ <u>sample@vm.aikis.or.jp</u><br/>サーバー設定</mark> | アカウント設定 -                        | <sample></sample>                                                      |                     |
| 送信控えと特別なフォルダー<br>編集とアドレス入力                               | アカウント名( <u>N</u> ): sample       | @vm.aikis.or.jp                                                        |                     |
| 迷惑メール<br>ディスク領域<br>エンバットエンバ 笠 号ル                         | 既定の差出人情報<br>このアカウントで使用する問        | ここの差出人情報を設定してください。これはメッセージの差出人が                                        | が誰であるかを表すために使用されます。 |
| エノトワーエノト晴ち12開封確認                                         | 名前(Y):                           | ****                                                                   |                     |
| ✔ 🛅 ローカルフォルダー                                            | メールアドレス( <u>E</u> ):             | sample@vm.aikis.or.jp                                                  |                     |
| 迷惑メール<br>ディスク領域                                          | 返信先 (Reply-to)( <u>S</u> ):      | 受信者からの返信を受け取るアドレス                                                      |                     |
| 囵 送信 (SMTP) サ−バ−                                         | 組織 (Organization)(O)<br>罢么編集(X)· | :<br>HTMI 形式で記述する (例・ <h>、大字</h> 、 改行け <l< td=""><td>hrs)([)</td></l<> | hrs)([)             |
|                                                          |                                  |                                                                        |                     |
|                                                          | ノアイルから著名を挿                       | 人する (テキストまたは HIML、画像ファイル)( <u>[</u> ):                                 |                     |
| アカウント操作(A) ・                                             |                                  |                                                                        | 参照( <u>C</u> )      |

## 4. 左側メニューの[サーバー設定]をクリックします。

| 🖸 sample@vm.aikis.or.jp                                                                                                    | カント設定 X                                                                                                    | <b>i</b> | - | × |
|----------------------------------------------------------------------------------------------------|----------------------------------------------------------------------------------------------------|----------|---|---|
| <ul> <li>○ sample@vm.aikis.or.jp</li> <li>ワーパー設定</li> <li>送信控えと特別なフォルター</li> <li>編集とアドレス入力</li> <li>送感メール</li> <li>ディスク領域</li> <li>エンドツーエンド暗号化</li> <li>開封確認</li> <li>○ ローカルフォルダー</li> <li>迷惑メール</li> <li>ディスク領域</li> <li>(Mage 2000)</li> <li>ご ローカルフォルダー</li> <li>(Mage 2000)</li> <li>※ご (SMTP) サーバー</li> </ul> | b>rbb定 ×<br>サーバー設定<br>サーバーの種類: POP メールサーバー<br>サーバーる(S): ******** ポート(P): **** ↓ 既定値: 110<br>ユーザー名(N): sample<br>たキュリティ設定<br>接続の保護(U): ******** ↓<br>認証方式(): ******** ↓                                                                                                    |          | - | × |
|                                                                                                    | <ul> <li>サーバー設定         <ul> <li>新着メッセージがないか起動時に確認する(C)</li> <li>新着メッセージがないか(Y)</li> <li>10 → 分ごとに確認する</li> <li>✓ 新着メッセージを自動的にダウンロードする(M)</li> <li>ヘッダーのみ取得する(E)</li> <li>✓ ダウンロード後もサーバーにメッセージを残す(G)</li> <li>✓ ダウンロードしてから(Q)</li> <li>14 → 日以上経過したメッセージは削除する</li> <li>✓ ダウンロードしたメッセージを削除したらサーバーからも削除する(D)</li> </ul> </li> </ul> |          |   | ~ |

# 右側に【サーバー設定】画面が表示されます。 設定項目の「ユーザー名(N)」に、ご自身のメールアドレス(@マークの後ろを含む) を入力してください。 その後、画面左上の[メールボックス]をクリックします。

| Sample@vm.aikis.or.jp ⑦ アカウント                                                                                                    | 設定 X                                                                                                    |                                                                                                    | <b>i</b> | - | × |
|----------------------------------------------------------------------------------------------------|----------------------------------------------------------------------------------------------------|----------------------------------------------------------------------------------------------------|----------|---|---|
| <ul> <li>C sample@vm.aikis.or,jp</li> <li>C sample@vm.aikis.or,jp</li> <li>サーバー設定</li> <li>送信控えと特別なフォルダー<br/>編集とアドレス入力</li> <li>迷惑メール</li> <li>ディスク領域</li> <li>エンドツ-エンド暗号化</li> <li>開封確認</li> <li>C ローカルフォルダー</li> <li>迷惑メール</li> <li>ディスク領域</li> <li>C ローカルフォルダー</li> <li>迷惑メール</li> <li>ディスク領域</li> <li>C ローカルフォルダー</li> </ul> | <ul> <li>BDE ×</li> <li>サーバー設定</li> <li>サーバーの種類: P(</li> <li>サーバー名(<u>S</u>): 「</li> <li>ユーザー名(<u>U</u>): 」</li> <li>ロキュリティ設定</li> <li>接続の保護(<u>U</u>):</li> <li>認証方式(<u>U</u>):</li> <li>サーバー設定</li> </ul> | PP メ-ルサ-バ-<br>nail.aikis.or,jp<br>*********<br>お客様のメールアドレス<br>なし<br>**********<br>**********                                                                       |          | - | × |
| 図 送信 (SMTP) サーバー<br>アカウント操作(A) ・                                                                                                    | <ul> <li>✓ 新着メッセー:</li> <li>✓ 新着メッセー:</li> <li>✓ 新着メッセー:</li> <li>✓ 新着メッセー:</li> <li>▲ ハッダーのみ用</li> <li>✓ ダウンロード後</li> <li>✓ ダウンロ</li> <li>✓ ダウンロ</li> <li>✓ ダウンロ</li> </ul>                                | がないか起動時に確認する(C)<br>がないか(Y) 10 ♀ 分ごとに確認する<br>がを自動的にダウンロードする(M)<br>2得する(E)<br>もサーバーにメッセージを残す(G)<br>ードしてから(Q) 14 ♀ 日以上経過したメッセージは削除する<br>ードしたメッセージを削除したらサーバーからも削除する(D) |          |   |   |

## 6. 【メールボックス】画面が表示されます。 [受信]ボタンをクリックします。

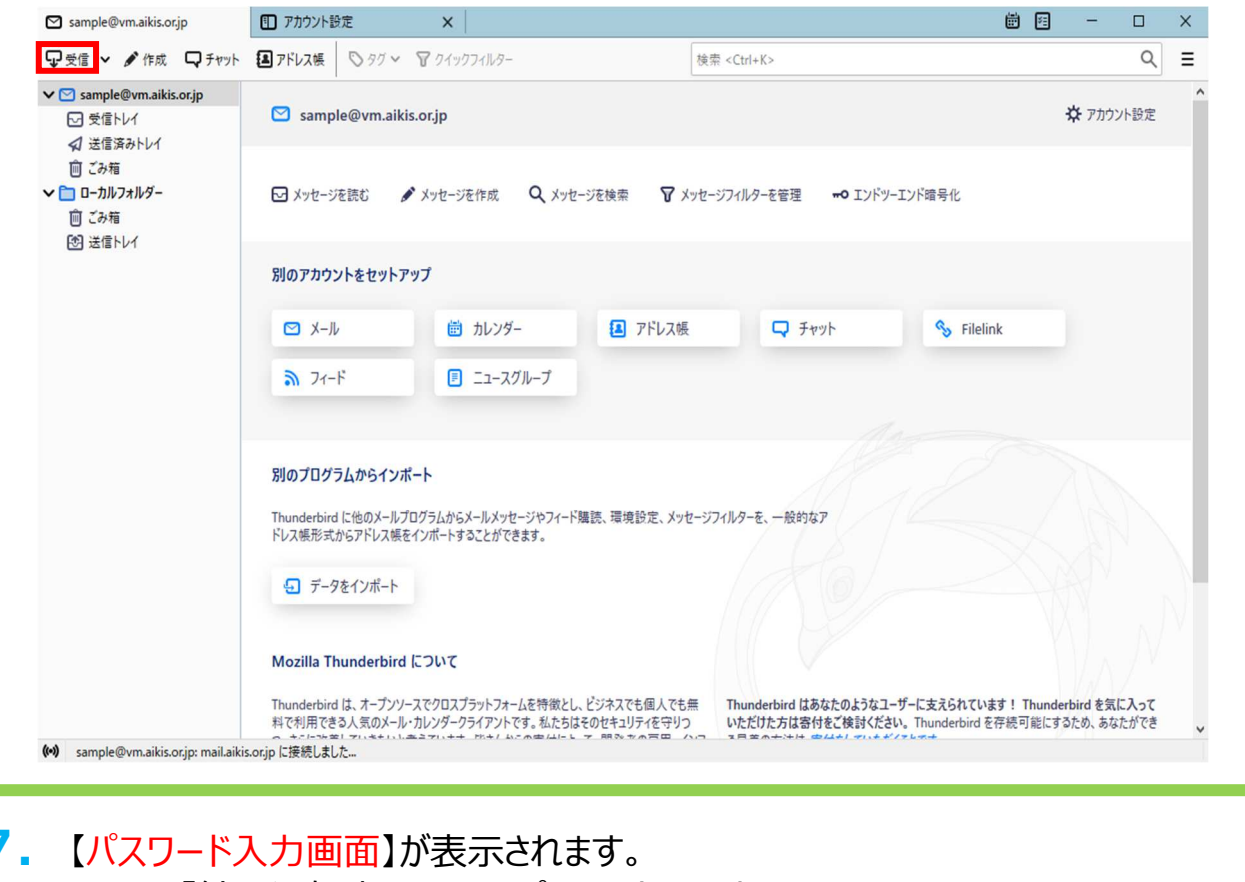

| /. | 【パスワード入力画面】が表示されます。<br>① 「結果通知書」のメールパスワードを入力します。<br>② □にチェック団を入れます。                            |     |
|----|------------------------------------------------------------------------------------------------|-----|
|    | 3 [OK]をクリックします。<br>sample@vm.aikis.or.jpのパスワードを入力してください                                        | ×   |
|    | <ul> <li>mail.aikis.or,jp サーバーのユーザー sample@vm.aikis.or,jp のパスワードを入力してくださ</li> <li>1</li> </ul> | l): |
|    | ②     パスワードマネージャーにこのパスワードを保存する。       ③     OK                                                 |     |

#### 8. 【メールボックス】画面が表示されましたら、送受信テストを行ってください。

9. 送受信が出来たら完了、出来ないようでしたら「手順2」からもう一度 確認してください。